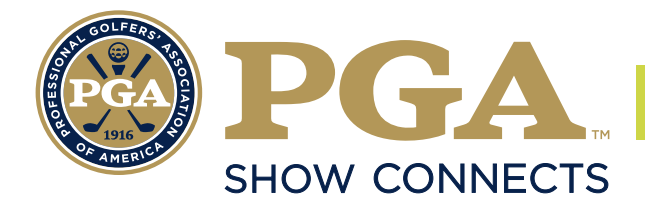

# CONTENT | CONNECTIONS | MARKETPLACE

#### **HOW TO JOIN PGA SHOW EDUCATION SESSIONS**

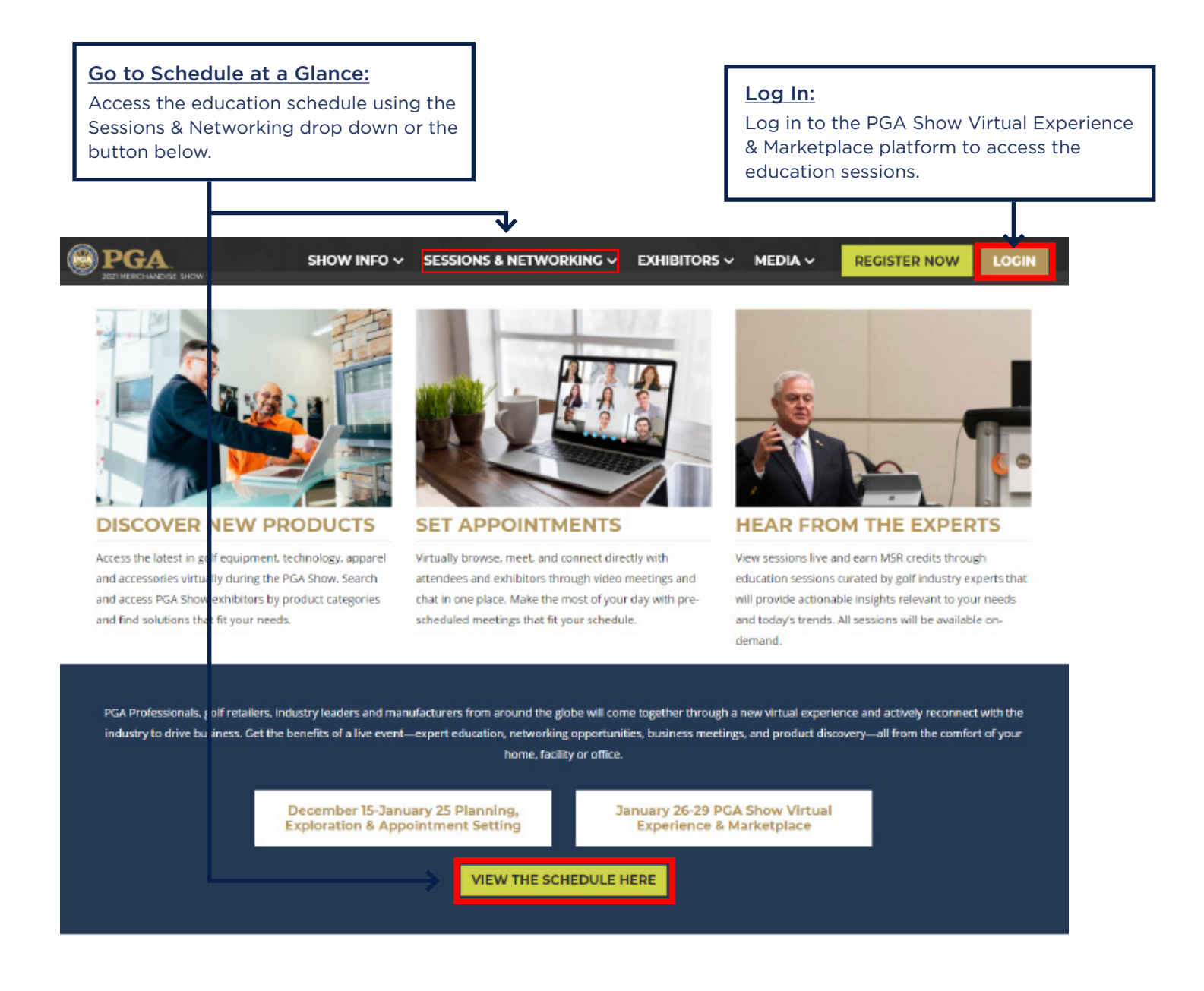

#### Reminder:

The PGA Show virtual platform is only compatible with certain Internet browsers. Please be sure you are using **Google Chrome** or **Mozilla Firefox.** You can learn more at <u>pgashow2021.com/troubleshoot</u>.

#### HOW TO JOIN PGA SHOW EDUCATION SESSIONS

Scroll through the education schedule and click on the Join Session button. You will be able to join the session ten (10) minutes before the session is scheduled to begin.

| Keynote Presentation                                                                    | Session Title                                                           |                                                                     | MY SCHEDULE                                      |
|-----------------------------------------------------------------------------------------|-------------------------------------------------------------------------|---------------------------------------------------------------------|--------------------------------------------------|
| <ul> <li>Wednesday, 14 Oct 2020</li> <li>1t:00-12:00</li> <li>Online Session</li> </ul> | Session Description                                                     |                                                                     |                                                  |
| <ul> <li>Keynote Presentation</li> <li>English</li> <li>Keynote Presentation</li> </ul> | SPEAKERS<br>Sustin Carter<br>Ceneral Manager<br>Hollywood Casino Toledo | MODERATORS<br>Brian Christopher<br>Social Influencer<br>BCSIots.com | JOIN SESSION<br>0 0 0 9<br>vesait days hours min |
| <u>Note:</u><br>If you try to cli<br>before 10 minu                                     | ck on the Join Session button<br>ites to the session, you will not be   | <u>My Schedule:</u><br>You can also ad<br>your schedule             | -<br>dd your session to<br>so you can access     |

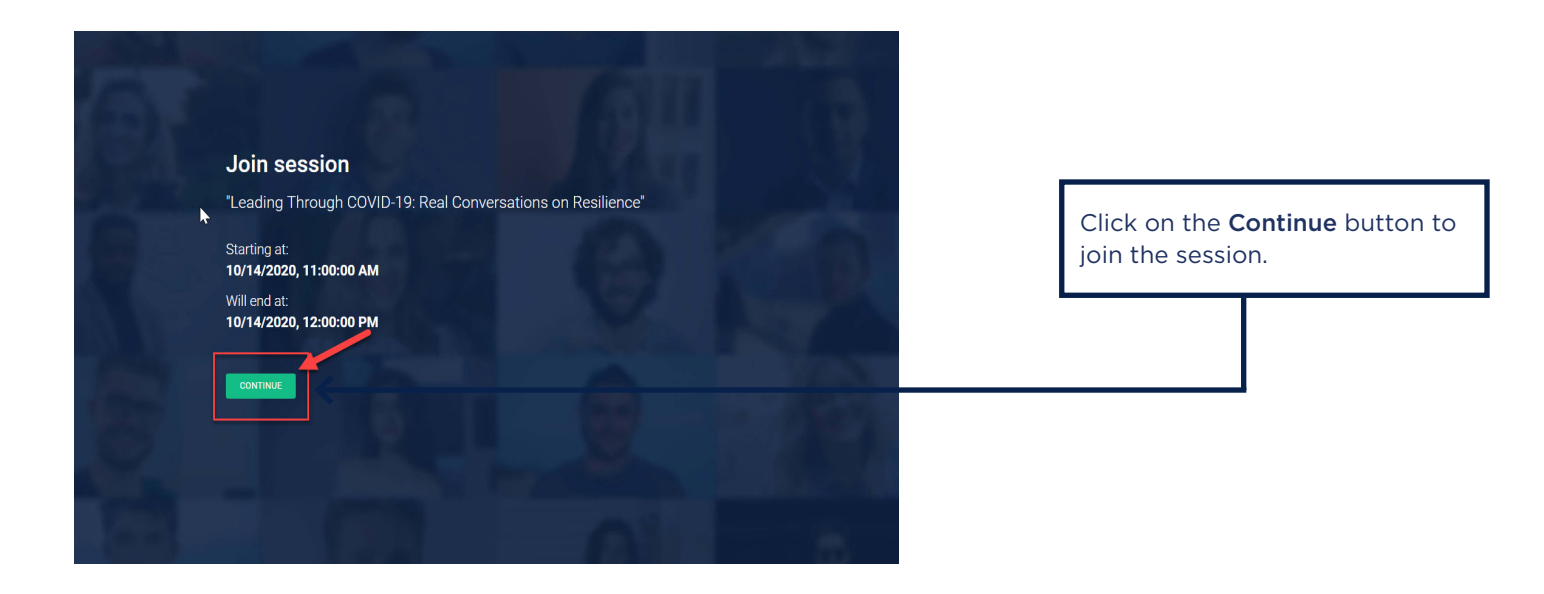

## **PGA SHOW EDUCATION SESSION OVERVIEW**

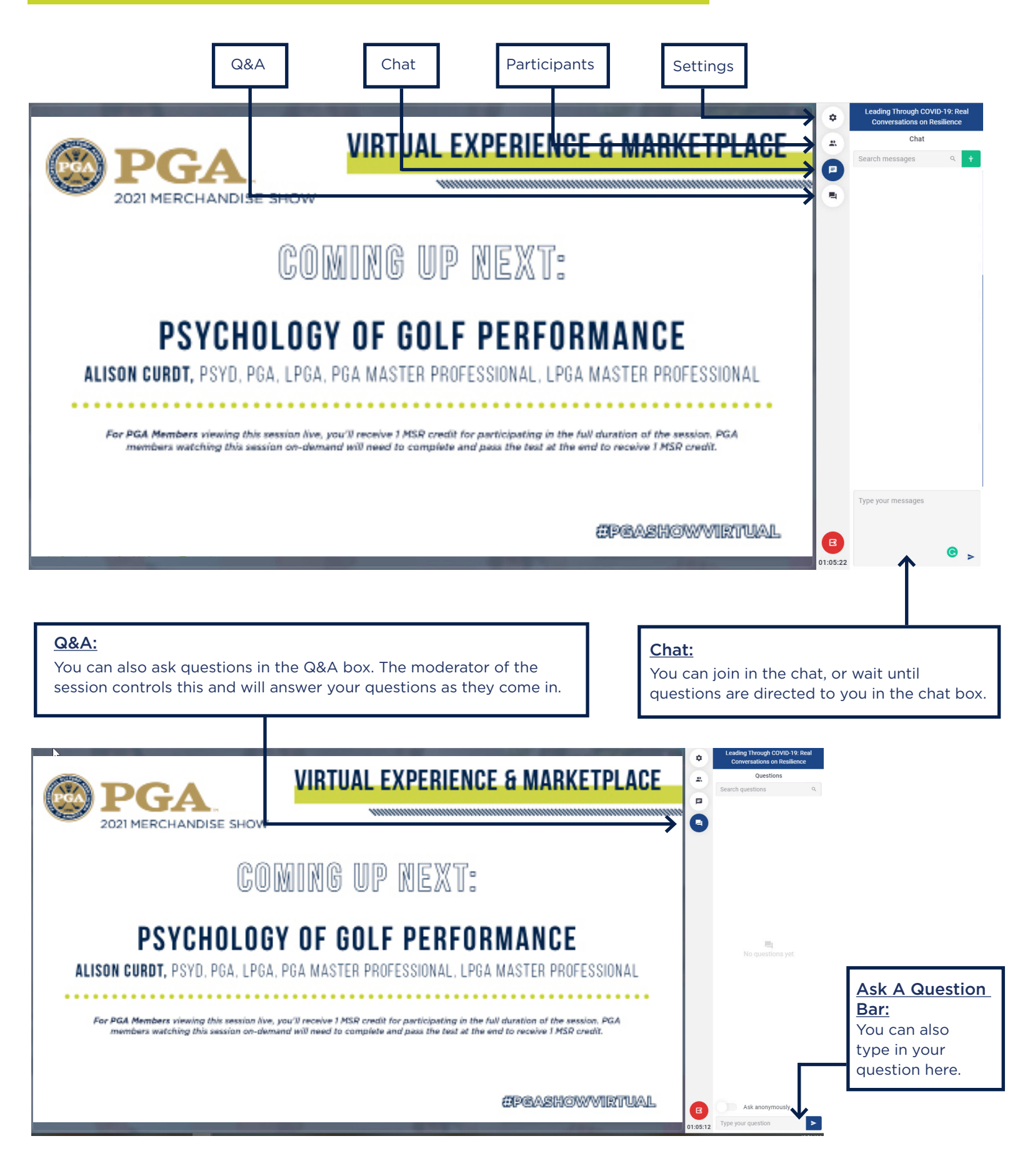

#### **EDUCATION - TROUBLESHOOTING**

#### Troubleshooting Information (The Chime Connectivity Checker):

If you are not able to connect to meeting rooms, follow this link: <u>https://app.chime.aws/check#</u> and check that there are no blocked IP addresses/domains.

|                                                                                  | *** Chime                                                                                                    |  |  |
|----------------------------------------------------------------------------------|----------------------------------------------------------------------------------------------------|--|--|
|                                                                                  | Done!                                                                                                    |  |  |
| 1) If your device passes all<br>the tests, you are ready to<br>use Amazon Chime! | Speaker <ul> <li>Ready</li> <li>Ready</li> <li>Camera</li> <li>Ready</li> </ul> Screen Share         Ready           Connectivity           99.77.128.0:3478         Ready           99.77.191.255:3478         Ready           Ready |  |  |
|                                                                                  | You are ready to use Amazon Chime!                                                                                                    |  |  |
|                                                                                  | Download Amazon Chime                                                                                                    |  |  |

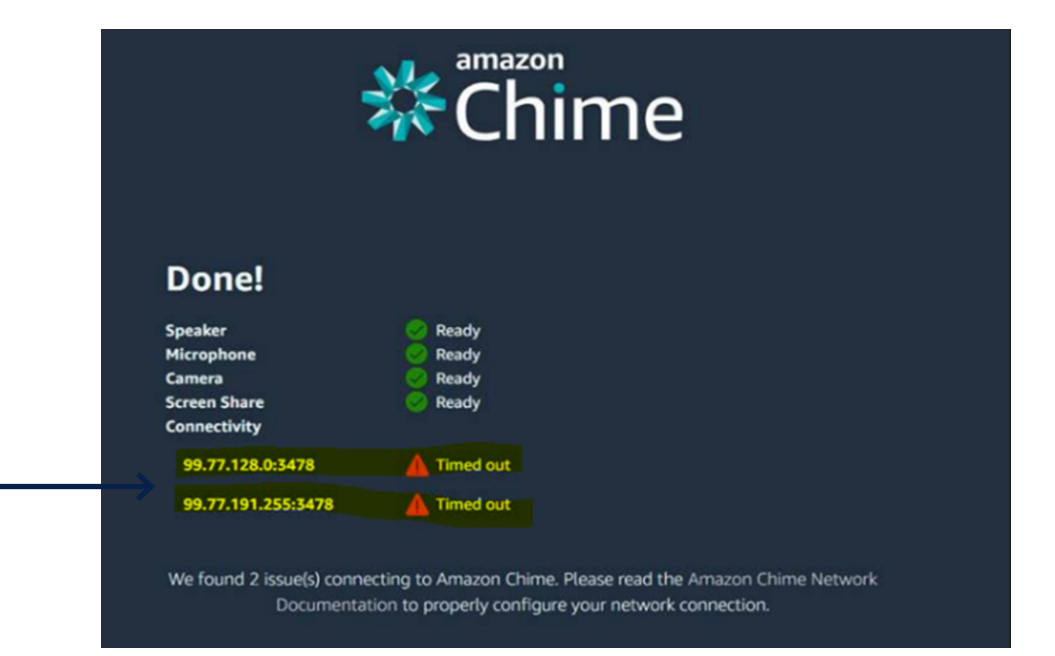

2) If your IP address is blocked, it will generate a timeout error. There are three ways you can bypass these errors:

- 1. Turn off private VPN/ proxy.
- 2. Get the IP addresses unblocked from your Internet Service Provider.
- Try using a different proxy/ VPN, if possible.

## EDUCATION - TROUBLESHOOTING CONTINUED

|                              |          |                                                                                                    |                                                                                                    | Q 🕁 🚺                       |
|------------------------------|----------|----------------------------------------------------------------------------------------------------|----------------------------------------------------------------------------------------------------|-----------------------------|
|                              | 👯 Apps 🤰 | Connection is secure                                                                                                    | otography 🝳 Prashar - A Hidden 🔯 The Art of Astropho 💶 Star Trails Photogra                                   | There Is A Place Ne         |
|                              | 0        | Your information (for example, passwords or credit<br>card numbers) is private when it is sent to this site.<br>Learn more | + • •                                                                                                    | + + +                       |
| When the browser asks, allow |          | Camera Allow                                                                                                    |                                                                                                    |                             |
| access to the microphone and |          | Microphone Allow -                                                                                                    | • + +                                                                                                    | 0                           |
| camera.                      |          | 🛸 Flash Ask (default) 📼                                                                                                    | • • • • • •                                                                                                   |                             |
|                              | •        |                                                                                                    |                                                                                                    |                             |
|                              | 100 C    | Certificate (Valid)                                                                                                    | • <u> </u>                                                                                                    | 0                           |
|                              |          | Cookies (5 in use)                                                                                                    | Join meeting                                                                                                  |                             |
|                              |          | Site settings                                                                                                    | "Testing the meeting"<br>Starting at: 6/15/2020, 10.30:00 AM and will end at: 6/15/2020, 11:00:00 AM          |                             |
|                              |          | *                                                                                                    | In order to select media devices, we need to do a quick permissions check of your mic and camera. When the pr | op-up appears, choose Allow |
|                              |          |                                                                                                    | Continue                                                                                                    | 7                           |
|                              |          |                                                                                                    |                                                                                                    | 0                           |
|                              |          |                                                                                                    |                                                                                                    |                             |

| Select devices                                                     |              |   |                                                                                     |
|--------------------------------------------------------------------|--------------|---|-------------------------------------------------------------------------------------|
| Microphone<br>Default - Microphone (Realtek High Definition Audio) | ~            |   |                                                                                     |
| Camera HP Truevision HD (0bda:57c4)                                | Test video   |   | Before clicking on the join<br>meeting button, sound and                            |
| Speaker Default - Speaker/HP (Realtek High Definition Audio)       | ▼ Test sound | < | video can be tested by clicking<br>on the "Test Video" and "Test<br>Sound" buttons. |
| Join                                                               |              |   |                                                                                     |

| After joining the meeting, microphone, sound, and video should be "ON" (blue). Grey means it is "OFF." | > |   |
|----------------------------------------------------------------------------------------------------|---|---|
|                                                                                                    |   | V |